### TV LCD de Acer

AT2055/AT2056 AT2355/AT2356 Guía del usuario

# Tabla de contenido

| Instrucciones de seguridad importantes                                                        | <b>3</b>      |
|-----------------------------------------------------------------------------------------------|---------------|
| Instrucciones de desecho                                                                      | 4             |
| Información general del televisor LCD<br>Vista del panel frontal<br>Vista del panel posterior | <b>5</b><br>6 |
| Mando a distanciatrol                                                                         | <b>7</b>      |
| Botones generales                                                                             | 7             |
| Teletexto                                                                                     | 8             |
| <b>Conexiones básicas</b>                                                                     | <b>9</b>      |
| Conectar el cable de alimentación                                                             | 9             |
| Preparar el mando a distancia                                                                 | 9             |
| <b>Ver televisión analógica y digital</b>                                                     | <b>10</b>     |
| Conectar una antena o cable                                                                   | 10            |
| Procedimientos iniciales para ver la televisión                                               | 10            |
| <b>Conectar dispositivos de audio y vídeo externos</b>                                        | <b>12</b>     |
| Conectar un DVD, VCR, STB o equipo de audio y vídeo                                           | 12            |
| Conectar una cámara, videocámara o consola de videojuegos                                     | 13            |
| Conectar un equipo de sobremesa o portátil                                                    | 14            |
| Seleccionar la fuente de entrada                                                              | 14            |
| <b>Recorrer los menús OSD</b>                                                                 | <b>15</b>     |
| Recorrer los menús OSD con el mando a distancia                                               | 15            |
| Ajustar la configuración OSD                                                                  | 16            |
| <b>Empowering Technology</b>                                                                  | <b>18</b>     |
| Configurar modo Empowering                                                                    | 18            |
| Configuración predeterminada en modo Empowering diferente                                     | 19            |
| Características avanzadas                                                                     | <b>21</b>     |
| Ajuste de Imagen avanzada                                                                     | 23            |
| Sonido constante                                                                              | 24            |
| Edición de canales                                                                            | 26            |
| Reordenar canales                                                                             | 28            |
| Ordenación de escanedo de canales                                                             | 29            |
| Zapping inteligente                                                                           | 30            |
| Blue Mute (Silencio azul)                                                                     | 31            |
| Control parental                                                                              | 33            |
| Calificaciones de TV (para el modo de TV digital)                                             | 35            |
| Lista de canales                                                                              | 36            |
| Guía de programas electrónica                                                                 | 38            |
| Efectos de sonido                                                                             | 38            |
| Modo de visualización panorámica                                                              | <b>40</b>     |
| Gráfico de referencia para la senal de entrada<br>del PC                                      | 41            |
| Especificaciones de producto                                                                  | 43            |

Copyright © 2009. Reservados todos los derechos. Guía del usuario de los televisores LCD de Acer Versión original: 04/2009

| Número de modelo: | Número de modelo: |  |  |
|-------------------|-------------------|--|--|
| Número de serie:  |                   |  |  |
| Fecha de compra:  |                   |  |  |
| Lugar de compra:  |                   |  |  |
|                   |                   |  |  |

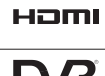

HDMI, el logotipo de HDMI y High-Definition Multimedia Interface son marcas comerciales o marcas registradas de HDMI Licensing LLC.

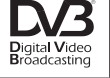

DVB es una marca registrada de DVB Project.

# Instrucciones de seguridad importantes

Lea atentamente estas instrucciones. Guárdelas en un lugar seguro para futuras consultas.

- 1. Utilice únicamente las piezas/accesorios especificados por el fabricante.
- Utilícelo sólo con el carrito, soporte, trípode o mesa especificados por el fabricante, o que se venden con el aparato. Cuando se utiliza un carrito, preste especial atención al mover la combinación carrito / aparato para impedir daños en caso de volcarse.
- 3. Desconecte este aparato durante tormentas eléctricas o cuando no se utilice durante un periodo de tiempo prolongado.
- 4. No instale este equipo en un espacio limitado, como una estantería o un lugar parecido.
- 5. No deben colocarse sobre el aparato fuentes de llamas descubiertas, como por ejemplo velas encendidas.
- 6. Si el mando a distancia no va a utilizarse durante un periodo prolongado de tiempo, extraiga las pilas. Utilice el mando a distancia con cuidado. No deje que el mando a distancia se caiga en el suelo. Manténgalo alejado de la humedad, luz solar directa y temperaturas elevadas.
- 7. Las pilas gastadas o descargadas deberán desecharse adecuadamente o reciclarse de acuerdo a la legislación vigente. Para obtener información más detallada, póngase en contacto con el servicio de recogida de residuos sólidos de su localidad.
- 8 Siga todos los avisos e instrucciones marcados en el producto.
- 9 Antes de limpiar este producto desconéctelo de la toma de corriente. No utilice limpiadores líquidos ni aerosoles. Utilice un paño ligeramente humedecido para limpiarlo.
- 10 No use este producto cerca del agua.
- 11 No coloque este producto en superficies poco estables. Se podría caer y dañar seriamente.
- 12 Las ranuras y las aberturas sirven para ventilar y garantizar un funcionamiento seguro del producto y protegerlo del sobrecalentamiento; éstas no deben obstruirse ni taparse. No obstruya las aberturas al colocar el producto sobre una cama, sofá, alfombra u otra superficie similar. No coloque nunca este producto sobre o cerca de un radiador, contador de calefacción o en una instalación empotrada, salvo que se proporcione una ventilación adecuada.
- 13 Este producto debe utilizar el tipo de energía indicado en la etiqueta. Si no está seguro sobre el tipo de energía disponible, consulte al distribuidor o a la empresa eléctrica local.
- 14 No coloque nada encima del cable de alimentación. No coloque este producto en lugares donde pueda pisarse el cable.
- 15 Si utiliza un cable alargador con el producto, asegúrese de que el amperaje total del equipo conectado al cable alargador no exceda la capacidad total de corriente del cable alargador. Asegúrese también de que la capacidad de la corriente eléctrica total de todos los productos conectados a la toma de corriente no exceda la capacidad del fusible.
- 16 Nunca introduzca objetos de ningún tipo en las ranuras de la caja, ya que podrían tocar puntos de tensión peligrosos o cortocircuitar piezas, y provocar un incendio o descarga eléctrica. Nunca derrame líquido de ningún tipo en el producto.
- 17 No intente reparar este producto usted mismo, ya que al abrir o quitar las tapas podría exponerse a puntos de tensión peligrosos u otros riesgos. Si debe efectuar cualquier tipo de reparación, póngase en contacto con personal técnico calificado.
- 18 Desconecte este producto de la toma de corriente y póngase en contacto con personal técnico calificado en las condiciones siguientes:

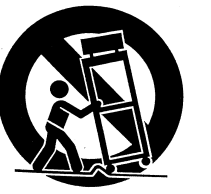

- a. El cable o enchufe eléctrico está dañado o desgastado.
- b. Se ha derramado líquido en el producto.
- c. El producto ha quedado expuesto a lluvia o agua.
- d. Si el producto no opera normalmente aunque las instrucciones de funcionamiento son seguidas. Ajuste sólo esos controles que se incluyen en las instrucciones de funcionamiento. Un ajuste no adecuado de los demás controles podría originar daños. Además, también podría requerirse un trabajo minucioso por parte de un técnico cualificado con objeto de devolver el producto a su estado normal.
- e. Si el producto se ha caído o si se ha dañado su caja.
- f. Si el producto presenta un cambio distinto de rendimiento, y consecuente necesidad de servicio.
- 19 Utilice únicamente el conjunto de cables de alimentación apropiados para esta unidad (suministrados en la caja de accesorios). Desconecte siempre el cable de alimentación de la toma de corriente antes de reparar o desmontar el equipo.
- 20 No sobrecargue una toma de corriente, multiplicador o receptáculo apropiado. La carga total del sistema no deberá exceder el 80% de la capacidad del circuito. Si se utilizan regletas de enchufes, la carga no debe superar el 80% de la capacidad de entrada nominal de la regleta.
- 21 Algunos productos están equipados con un enchufe de tres líneas conectado a tierra que cuenta con un tercera patilla para su conexión a tierra. El enchufe únicamente encaja en una toma eléctrica con conexión a tierra. Se trata de una característica de seguridad. Asegúrese de que la toma de corriente esté bien conectada. No desestime la función de seguridad de la conexión de toma a tierra intentando insertarla en una toma que no esté conectada a tierra. Si no puede introducir el enchufe en la toma, póngase en contacto con su electricista para sustituir la toma obsoleta.
- 22 No utilice este televisor LCD en el lugar de trabajo, de conformidad con BildscharbV, y guarde una gran distancia cuando mire la televisión. Mirar un televisor de gran pantalla demasiado cerca puede originar un esfuerzo ocular.
- 23 Este TV está únicamente diseñado para fines de entretenimiento doméstico. Cuando vea la TV, asegúrese de que hay suficiente distancia entre usted y el TV para evitar daños en la vista.

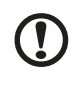

El contacto con toma de tierra es una función de seguridad importante. Es posible recibir descargas eléctricas de un sistema que no esté correctamente conectado a tierra.

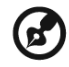

El contacto con toma de tierra también proporciona una buena medida de inmunidad contra el ruido inesperado que afecta al rendimiento de este producto y que producen otros dispositivos eléctricos cercanos.

# Instrucciones de desecho

No arroje este dispositivo electrónico a la basura cuando no funcione. Para minimizar la contaminación y garantizar la máxima protección medioambiental global, recíclelo.

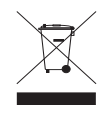

Para obtener más información acerca de la colección de WEEE visite nuestra página Web http://global.acer.com/about/environmental.htm bajo el entorno.

Соответствует сертификатам, обязательным в РФ (De conformidad con la certificación reguladora rusa)

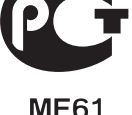

# Vista del panel frontal 1 Interfaz común 2 Entrada AV-S-vídeo, CVBS, AV-Audio D/I

| - |                    |
|---|--------------------|
| 3 | Puerto de servicio |
| 4 | Audífono*          |

5 HDMI

1

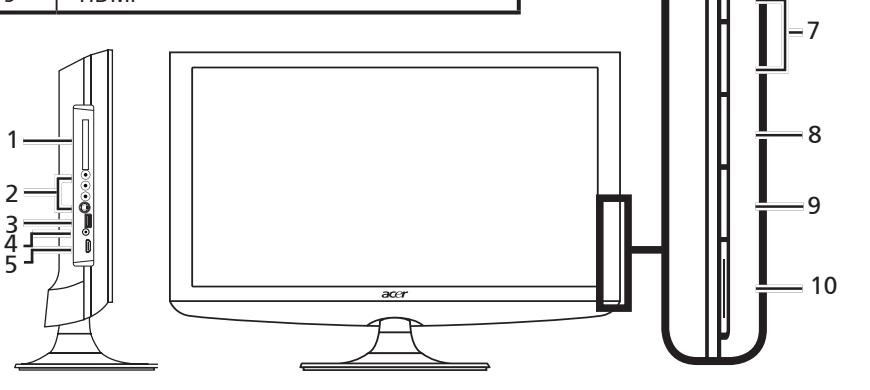

| 6  | 0 | Subir<br>Volumen      | Cuando OSD está encendido:También funciona de la<br>misma manera que la fecha direccional derecha en el<br>OSD.              |  |
|----|---|-----------------------|----------------------------------------------------------------------------------------------------|--|
| D  | U | Bajar<br>Volumen      | Cuando OSD está encendido:También funciona de la<br>misma manera que la fecha direccional Izquierda en el<br>OSD.            |  |
| 7  |   | Canal<br>Arriba       | Cuando OSD está encendido:También funciona de la<br>misma manera que la decha direccional Arriba en el<br>OSD.               |  |
| /  | U | Bajar Canal           | Cuando OSD está encendido:También funciona de la<br>misma manera que la fecha direccional Abajo en el<br>OSD.                |  |
| 8  |   | Botón<br>Menú         | ENCIENDE/APAGA el menú OSD.                                                                                                  |  |
| 9  |   | Botón<br>Entrar       | Púlselo para cambiar la fuente de entrada. Cuando OSD<br>está encendido: Presione este botón para confirmar la<br>selección. |  |
| 10 |   | Encendido/<br>Apagado | Apaga y enciende la unidad.                                                                                                  |  |

\* Asegúrese de ajustar el sonido a un nivel confortable cuando utilice audífonos o auriculares. Si el volumen es demasiado alto, corre el riesgo de sufrir daños auditivos permanentes.

| Vista del panel posterior |                    |   |                                      |
|---------------------------|--------------------|---|--------------------------------------|
| 1                         | Entrada de CA      | 2 | Entrada VGA + Entrada PC Audio       |
| 3                         | Puerto de servicio | 4 | HDMI                                 |
| 5                         | Salida de SPDIF    | 6 | Entrada AV-COMPONENTE + AV-Audio D/I |
| 7                         | SCART              | 8 | Sintonizador*                        |

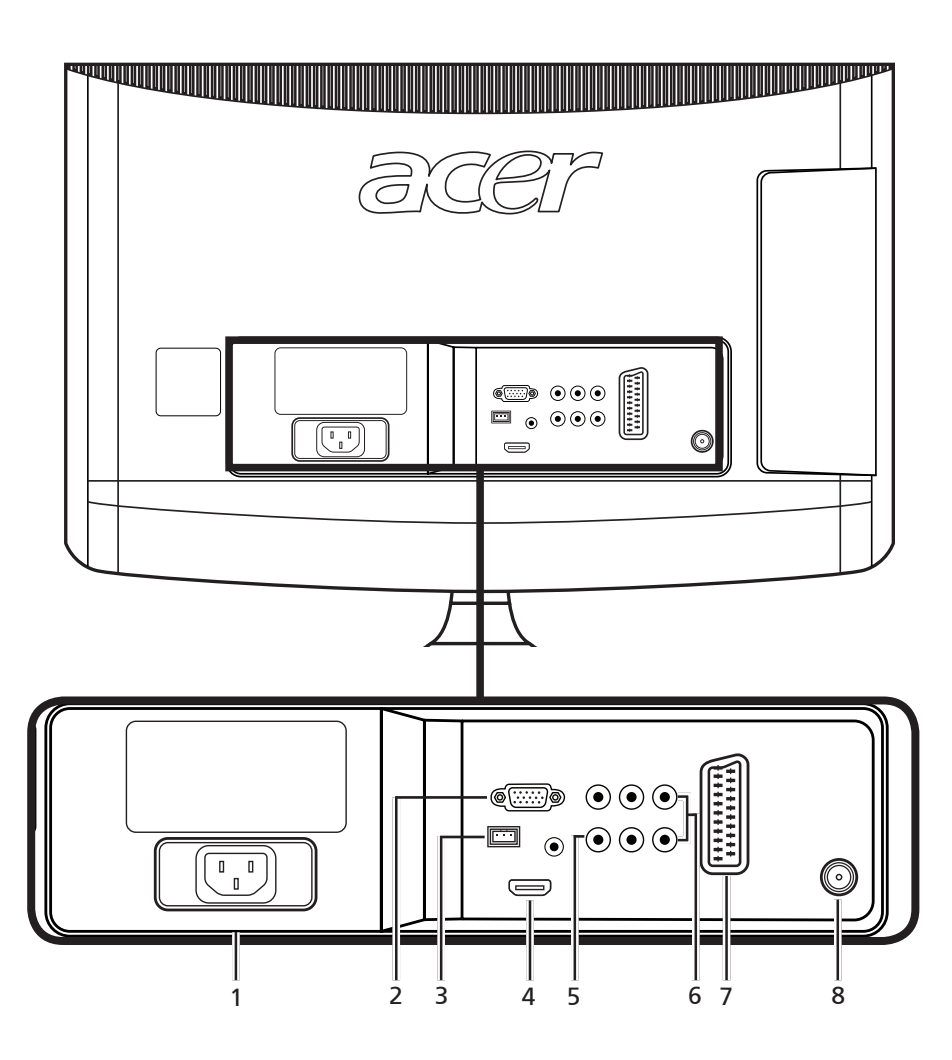

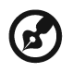

\* El sintonizador admite la señal analógica, digital y mixta.

## **Botones generales**

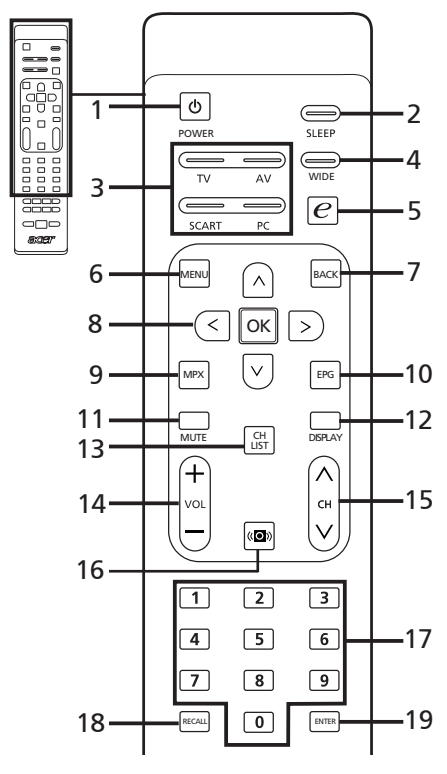

- 1 POWER (ENCENDIDO) Presione este botón para encender o apagar el televisor.
- 2 SLEEP (APAGADO AUTOMÁTICO) Presione este botón para establecer un período de tiempo transcurrido el cual el televisor entrará automáticamente en el modo de espera (15, 30, 45, 60, 90 o 120 minutos).
- 3 Botones de entrada (TV/AV/SCART/PC) Presione estos botones para seleccionar el modo de entrada correcto.

#### 4 WIDE (PANORÁMICO)

Presione este botón para cambiar secuencialmente entre los modos Auto, 4:3, 16:9, Panorámico y Cine 1, 2, 3.

- 5 e (Empowering Technology) Pulse para activar Acer Empowering Technology. Consulte la página 18.
- 6 MENU (MENÚ) Presione este botón para abrir o cerrar el menú.
- 7 Back (Atrás) Púlselo para volver al menú anterior.
- 8 Botones de dirección/OK (ACEPTAR)

#### 9 MPX

Presione este botón para seleccionar la entrada de sonido, que se mostrará en la esquina superior derecha.

#### 10 EPG

Presione este botón para activar el modo Guía electrónica de programas (EPG) (solamente en el modo TV digital). Consulte la página 34.

11 MUTE (SILENCIO) Presione este botón para activar y desactivar el audio.

#### 12 DISPLAY (INFORMACIÓN)

Presione este botón para mostrar información de la entrada o el canal (Depende del tipo de entrada o de fuente).

#### 13 CH LIST (LISTA DE CANALES) Presione este botón para abrir la lista

de canales. Consulte la página 33.

14 VOL (+/-) Presione es

Presione estos botones para subir o bajar el volumen.

#### 15 CANAL (arriba/abajo) Presione estos botones

Presione estos botones para seleccionar secuencialmente el canal de TV.

#### 16 Sound

Pulsar para cambiar el modo de audio al de modo de efectos de audio virtuales.

17 Botones numéricos.

#### 18 RECALL (RECUPERAR)

Presione este botón para regresar al canal anterior. Consulte la página 29.

#### 19 ENTER (ENTRAR)

Presione este botón para confirmar la selección del número de canal.

#### Teletexto

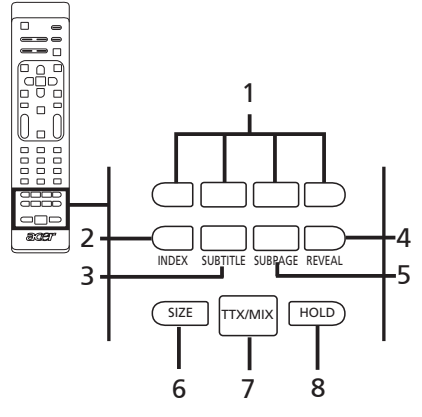

- 1 Botones de color (R/V/A/N) Activan el botón correspondiente de la página de teletexto.
- 2 INDEX (ÍNDICE) Presione este botón para ir a la página de índice.
- 3 SUBTITLE Presione este botón para ver subtítulos en la pantalla.
- 4 REVEAL (REVELAR)

Presione este botón para revelar información de teletexto oculta.

#### 5 SUBPAGE (SUBPÁGINA)

Presione este botón para obtener acceso a las páginas de teletexto directamente.

#### 6 SIZE (TAMAÑO)

Presione este botón una vez para aplicar un zoom de 2X a la página de teletexto.

Presiónelo de nuevo para continuar.

#### 7 TTX/MIX (TELETEXTO/MEXCLAR)

Presione este botón para pasar del modo TV/AV al modo TELETEXTO. Presione este botón para superponer la página de teletexto en la imagen de televisión.

#### 8 HOLD (MANTENER)

Presione este botón para pausar la página de teletexto actual en el modo de visualización de varias páginas. Cuando vea la TV, pulsar para congelar la imagen en la pantalla.

# Conexiones básicas

# Conectar el cable de alimentación

- 1 Conecte el cable de CA a la entrada de CA situada en la parte posterior de la unidad.
- 2 Conecte el enchufe a la toma de corriente eléctrica tal y como se muestra en la figura.

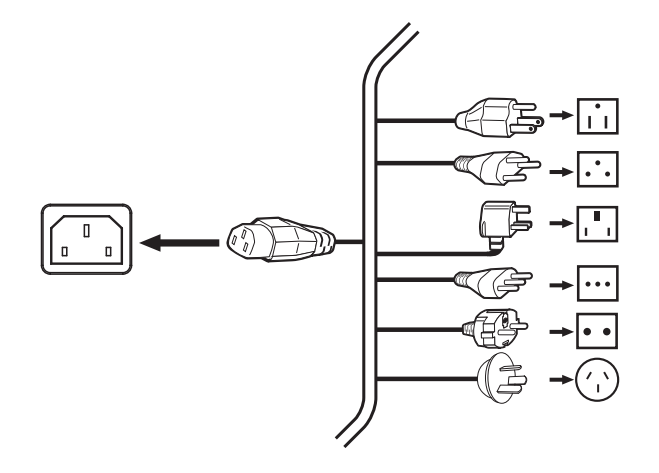

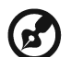

Con este TV debe utilizarse un cable de alimentación certificado que cumpla los requisitos legales del país. También puede utilizar un cable de polivinilo que cumpla los requisitos de IEC 60227 o un cable de goma sintética que cumpla los requisitos de IEC 60245.

# Preparar el mando a distancia

- 1 Abra la tapa situada en la parte posterior del mando a distancia.
- 2 Inserte dos pilas AAA (incluidas) haciendo coincidir la polaridad indicada dentro del compartimento de las pilas.

#### Conectar una antena o cable

Conecte el cable de la antena al terminal de antena adecuado situado en la parte posterior del televisor tal y como se muestra en la figura siguiente.

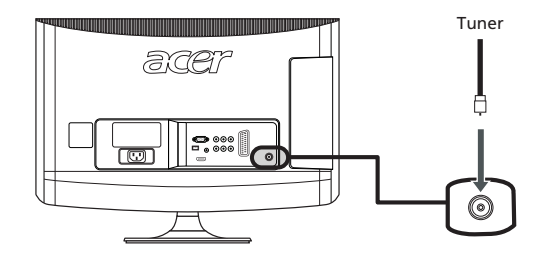

# Procedimientos iniciales para ver la televisión

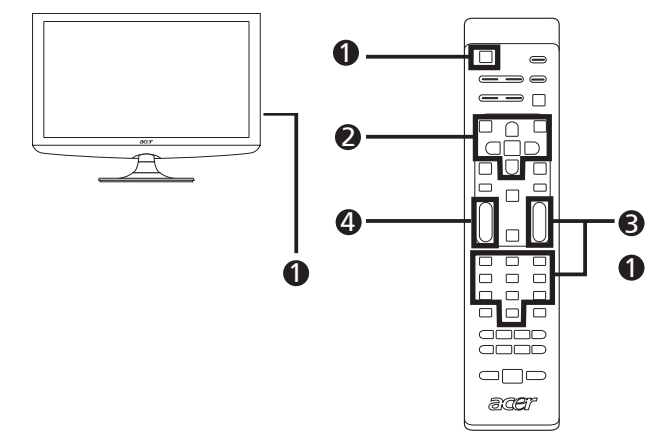

#### Encendido

- a. Encienda el televisor mediante el interruptor situado debajo de la pantalla.
- b. Presione el botón de encendido, los botones numéricos o el botón subir/bajar canal del mando a distancia.

#### Asistente para configuración

La primera vez que encienda el televisor, el asistente para configuración le guiará para llevar a cabo la selección del idioma y la búsqueda de canales.

Presione el botón OK para iniciar el proceso de configuración.

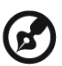

También puede ajustar esta configuración mediante el panel de control frontal. Consulte la sección "Vista del panel frontal" en la página 5 para obtener más detalles.

- Paso 1. Seleccione el idioma de configuración que prefiera.
- Paso 2. Especifique la hora local y la zona horaria correctas mediante el mando a distancia.
- Paso 3. Indique una zona horaria adecuada utilizando el mando a distancia.
- Paso 4. Indicar la franja horaria correcta utilizando el mando a distancia.
- Paso 5. Busque canales digitales y analógicos.
- Paso 6. La configuración se habrá completado. Ahora estará preparado para ver la televisión.

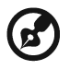

-----

Si abandona el proceso de configuración antes de que se complete, tendrá varias opciones donde elegir:

- 1. Reanudar la configuración en ese momento
- 2. Reanudar la configuración la próxima vez
- 3. Salir sin volver a recibir un recordatorio

Seleccione una opción y presione ACEPTAR para salir.

#### Cambiar de canal

- a. Presione los botones 0-9 del mando a distancia para seleccionar un canal. El canal cambiará al cabo de 2 segundos. Presione ENTER para seleccionar el canal inmediatamente.
- b. Si presiona el botón para subir y bajar un canal (CH) del mando a distancia, también cambiará de canal.

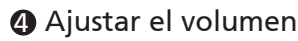

Ajuste el nivel de volumen mediante el botón (VOL) +/- del mando a distancia.

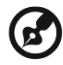

La configuración puede variar en función de las diferencias de transmisión local.

# Conectar dispositivos de audio y vídeo externos

## Conectar un DVD, VCR, STB o equipo de audio y vídeo

Conecte un reproductor de DVD, un equipo VCR o de audio y vídeo a través del puerto EUROCONECTOR situado en la parte posterior del televisor LCD tal y como se muestra en la figura siguiente.

#### ENTRADA de fuente

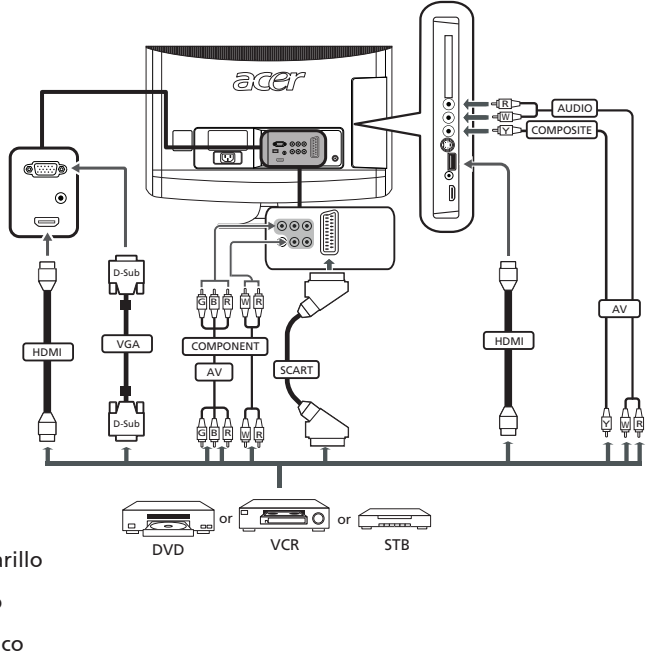

- ⊲Y⊃ Amarillo
- Rojo
- -dW⊃ Blanco
- -{B⊃ Azul
- ⊣G⊃ Verde

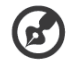

\* Acer recomienda la siguiente prioridad para los tipos de conexión: HDMI -> Componentes -> EUROCONECTOR -> S-vídeo -> Compuesto.

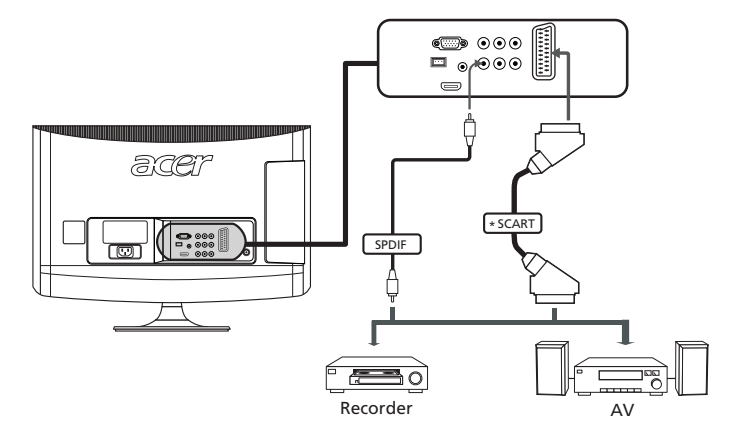

# Conectar una cámara, videocámara o consola de videojuegos

Conectar la cámara o videocámara a los puertos de vídeo/audio en la parte izquierda del equipo de televisión, como se indica debajo.

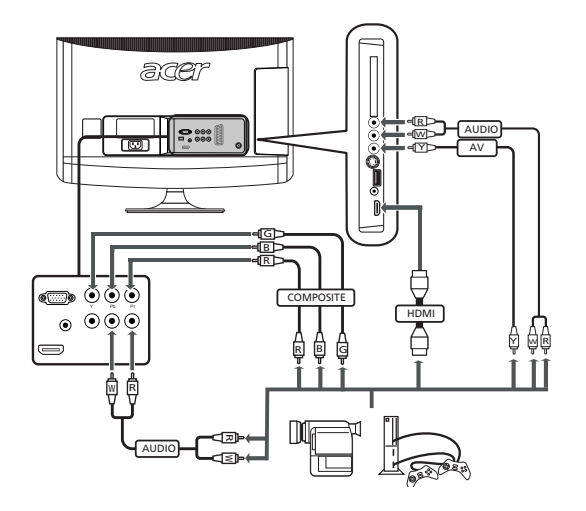

#### Conectar un equipo de sobremesa o portátil

Para mostrar la salida de su PC en el televisor, conecte el equipo de sobremesa o portátil al televisor tal y como se muestra seguidamente.

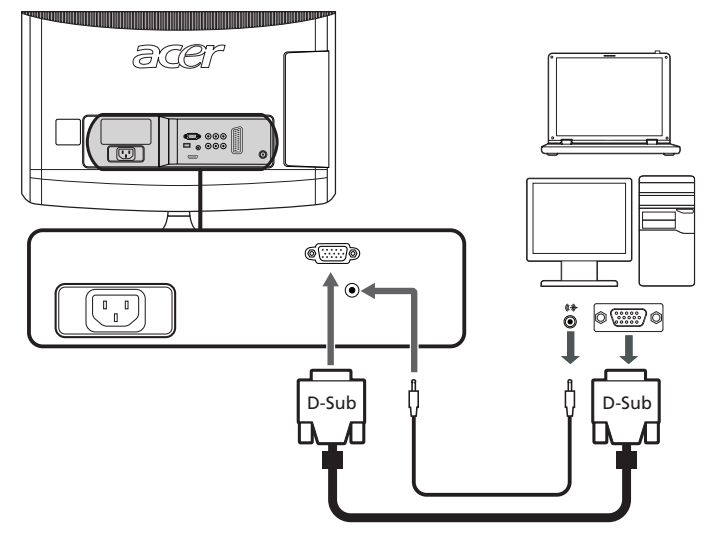

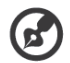

Para las entradas VGA, Acer recomienda establecer la resolución del monitor externo de su PC en 1600 x 900 (AT2055/AT2056) o 1920 x 1080 (AT2355/AT2356) píxeles y una tasa de actualización de 60 Hz.

# Seleccionar la fuente de entrada

Cuando haya conectado la antena o el equipo externo al televisor, tendrá que seleccionar la fuente de entrada correcta.

Presione el botón correspondiente del mando a distancia para seleccionar la fuente de entrada adecuada.

$$1 \longrightarrow 2$$

#### Guía de botones de entrada:

#### 1 Botón TV

Permite alternar entre las fuentes de entrada TV (TV digital y TV analógica).

#### 2 Botón AV

Permite cambiar entre las fuentes de entrada Compuesto y Componente y HDMI1 y HDMI2.

#### 3 Botón EUROCONECTOR

Permite cambiar entre las fuentes de entrada EUROCONECTOR.

#### 4 Botón PC

Permite cambiar entre las fuentes de entrada VGA.

# Recorrer los menús OSD

Muchas de las configuraciones avanzadas y ajustes están disponibles a través de los menús OSD (visualización en pantalla), tal y como se muestra en la captura de ejemplo siguiente.

Para llevar a cabo las operaciones básicas es necesario recorrer estos menús (Imagen, Sonido, Gestión de canales, Config. y Control parental), que se describen en esta sección. La primera vez que obtiene acceso a los menús OSD, se le pedirá que elija la configuración del idioma.

### Recorrer los menús OSD con el mando a distancia

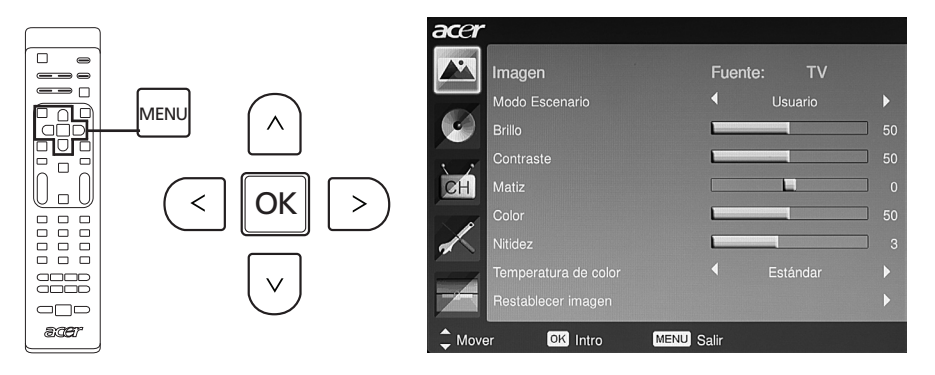

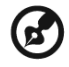

También puede interactuar con estos menús utilizando los controles del panel derecho. Consulte la sección "Vista del panel frontal" en la página 5 para obtener más detalles.

| Ha<br>Co | Hay cinco menús OSD principales. Son los siguientes: Imagen, Sonido, Gestión de canales,<br>Config. y Control parental. Utilice el método siguiente para recorrer los menús. |                                                                                                    |  |  |
|----------|----------------------------------------------------------------------------------------------------|----------------------------------------------------------------------------------------------------|--|--|
| 1        | MENU                                                                                                    | Presione el botón <b>MENU</b> del mando a distancia o el botón <b>MENU</b><br>del panel de control.                                                                                                    |  |  |
| 2        |                                                                                                    | Seleccione el menú que desee mediante los <b>botones de dirección</b><br>arriba y abajo para desplazarse por los cinco menús.                                                                                                    |  |  |
| 3        |                                                                                                    | Utilice el <b>botones de dirección</b> para interactuar con el menú. Las<br>direcciones arriba y abajo permiten recorrer las opciones de un<br>menú, mientras que las direcciones izquierda y derecha permite<br>ajustar las distintas configuraciones (por ejemplo, en el menú<br>Imagen, parámetros como el brillo, el contraste, etc.). Presione<br>OK para con Irmar la con Iguración. Presione <b>MENU</b> para salir. |  |  |

# Ajustar la configuración OSD

El menú OSD se puede utilizar para ajustar la configuración del televisor LCD.

Presione el botón **MENU** para abrir los menús OSD. Puede utilizar los menús OSD para ajustar la calidad de la imagen y las configuraciones de audio, de los canales. Para obtener la configuración avanzada, consulte la siguiente página:

Ajustar la calidad de imagen Presione el botón MENU para abrir los menús OSD. 2 Mediante los botones de dirección, seleccione Imagen en el menú OSD. A continuación, desplácese al elemento de imagen que desee ajustar. Utilice los botones Izquierda y Derecha para ajustar los 3 valores de las escales deslizantes. 4 El menú Imagen se puede utilizar para ajustar el Modo Escenario, Brillo, Contraste, Matiz, Color, Nitidez y otras características relacionadas con la imagen. Ajustar la configuración de sonido 1 Presione el botón MENU para abrir los menús OSD. 2 Mediante los botones de dirección, seleccione Sonido en el menú OSD. A continuación, desplácese a la característica que desee ajustar. 3 Utilice los botones Izquierda y Derecha para ajustar los valores de las escales deslizantes. Presione ACEPTAR para quardar el valor. El menú Sonido también se puede utilizar para ajustar 4 el modo actual Modo Escenario, Agudos, Graves, Balance, Sonido constante, Efectos de sonido y otros ajustes importantes relacionados con el sonido. Ajustar la administración de canales Presione el botón MENU para abrir los menús OSD. 2 Mediante los botones de dirección, seleccione Gestión de canales en el menú OSD. Utilice los botones de dirección para recorrer los 3 menús. El menú de Gestión de canales se puede utilizar para 4 ajustar el País, Zona horaria, Escaneado automático, Escaneado Manual, Editar canales y otros ajustes importantes relacionados con el canal.

#### Ajustar la configuración

| acer   |                           |         |   | 1 |
|--------|---------------------------|---------|---|---|
|        | Configuración             |         |   |   |
|        | Modo Panorámico           |         | Þ | 2 |
|        | Idioma de menú            |         | Þ | 2 |
|        | Suspender                 |         | • |   |
| CH     | Configur tecla Empowering |         | • |   |
|        | CI                        |         | • |   |
| $\sim$ | Ayuda en pantalla         |         | • |   |
| _      | Restablecer configuración |         | • | 3 |
| 7      |                           |         |   |   |
| 1 Mov  | er OK Intro MEN           | J Salir |   |   |
|        |                           |         |   |   |

Presione el botón MENU para abrir los menús OSD.

- Mediante los botones de dirección, seleccione **Configuración** en el menú OSD. A continuación, desplácese a la característica que desee ajustar.
- 3 El menú Configuración se puede utilizar para ajustar el Modo Panorámico, el Idioma de menú, Suspender, Configur tecla Empowering y otros ajustes importantes.

#### Ajustar la configuración avanzada

1

| Avanzado                  |  |
|---------------------------|--|
| Control paterno           |  |
| Ajuste de imagen avanzada |  |
| SCART                     |  |
| Accesibilidad             |  |
| Slencio azul              |  |
| Restablecer avanzado      |  |
| Hestablecer avanzado      |  |

- Presione el botón MENU para abrir los menús OSD.
- 2 Mediante los botones de dirección, seleccione Avanzado en el menú OSD. A continuación, desplácese a la característica que desee ajustar.
- 3 El menú Avanzado se puede utilizar para ajustar el Control paterno, Ajuste de imagen avanzada, SCART, subtítulo favorito y otros ajustes importantes.

B

Las opciones disponibles en el menú OSD pueden variar en función de la fuente de señal de TV. Algunas opciones digitales pueden estar disponibles con una señal digital y viceversa.

# Empowering Technology

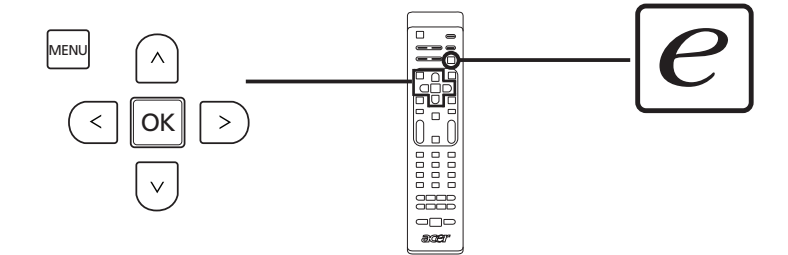

El botón Empowering abre las funciones de Acer Empowering Technology.

Empowering Technology tiene una opción entre modo Escenario y canal Favorito.

# Configurar modo Empowering

Para cambiar la configuración predeterminada del botón Empowering:

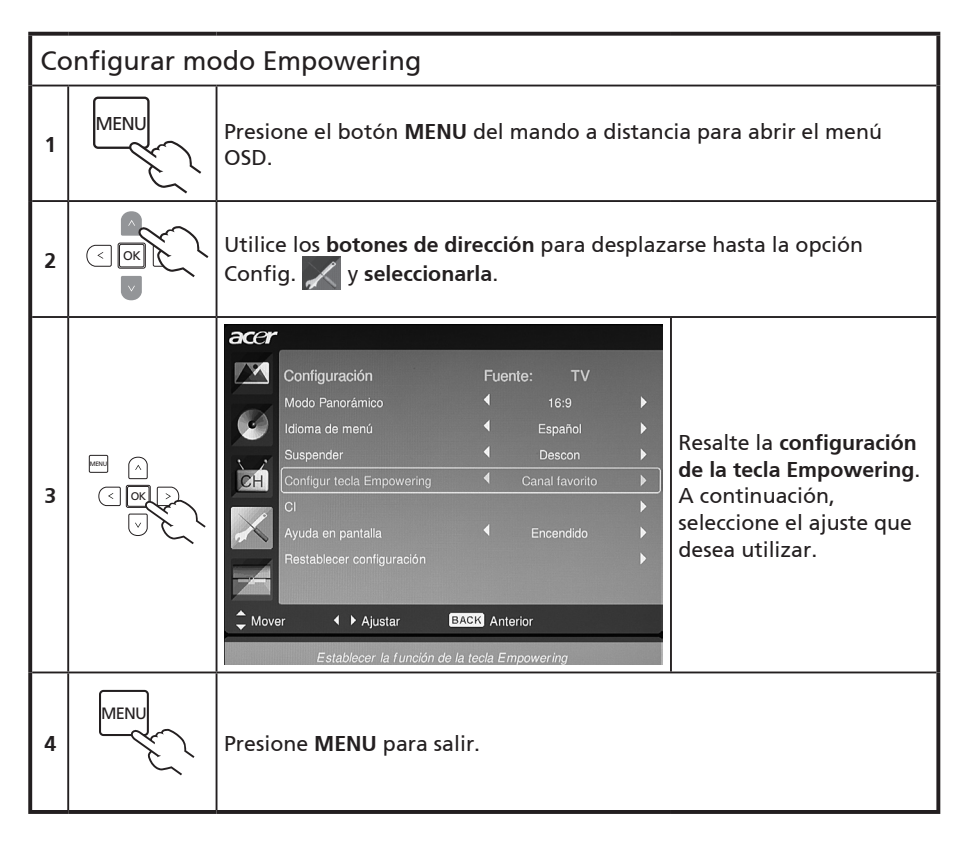

#### Configuración predeterminada en modo Empowering diferente

#### Modo de escenario en TV

El modo Escenario tiene cinco modos de visualización predefinidos diseñados para proporcionar la mejor calidad de imagen cuando vea un determinado tipo de programa. Hay cinco configuraciones de audio y vídeo predefinidas para proporcionan la mejor sensación de los siguientes escenarios: TV estándar, Película, Deportes, Concierto, Juego, NICE y Usuario.

Al pulsar la **tecla Empowering** podrá alternar entre los diferentes modos.

| Mode      | Información                                                                                                    |
|-----------|----------------------------------------------------------------------------------------------------|
| Estándar  | El modo Estándar le permite ver sus canales favoritos con una imagen<br>nítida y brillante gracias a los ajustes de brillo y contraste adaptativos, así<br>como escuchar audio con una sonoridad de excelente calidad.                                                                                                    |
| Película  | Para disfrutar cómodamente de las películas en su hogar, el modo Película<br>muestra las escenas atenuadas con excelente detalle; compensa el color y<br>representa sutilmente las imágenes en movimiento. Todo esto se cumple<br>gracias a la corrección Gamma óptima acompañada por los pertinentes<br>ajustes de la saturación, el brillo y el contraste. El modo Película saca el<br>máximo partido de las bandas sonoras de las películas de alta definición.                      |
| Deportes  | El modo Deportes es adecuado para programas de deportes en exteriores,<br>con una intensidad de fondo diáfana y una gradación nítida entre el<br>campo de juego exterior muy iluminado y los auditorios más oscuros.<br>El modo Deportes también mejora extraordinariamente los colores y<br>presenta las imágenes con rápido movimiento sin imágenes residuales.<br>Todo ello se logra a través de las correcciones Gamma y los ajustes de<br>saturación. Se escucha un audio preciso. |
| Concierto | El modo Concierto le sitúa en un auditorio virtual, una ópera o cualquier<br>otro entorno poco iluminado por medio de ajustes de brillo y contraste<br>adaptativos. El modo Conciertos acentúa las armonías sinfónicas y la gama<br>de audio de tenor.                                                                                                    |
| Juego     | El modo Juego muestra con minucioso detalle los excelentes gráficos<br>de los videojuegos modernos, proporcionando entretenimiento real a<br>la vez que protege la vista ajustando el brillo y el contraste. Y lo que es<br>más importante, el modo Juegos proporciona una experiencia de audio<br>mejorada.                                                                                                    |
| NICE      | El modo NICE ajusta dinámicamente los parámetros de imagen en<br>función de la distancia de visualización establecida (ver página 21) y la<br>información transmitida con los señales de vídeo. Cuando ocurra esto, un<br>diálogo emergente indicará que la pantalla se está optimizando.                                                                                                    |
| Usuario   | El modo de usuario le permite guardar la configuración de vídeo y audio que prefiera.                                                                                                    |

#### Modo de canal favorito en TV (ajuste predeterminado)

El canal Favorito le permite almacenar sus canales de TV favoritos y pasar de uno a otro con tan solo tocar un botón.

Para configurar el canal Favorito como predeterminado, siga los pasos descritos en esta página.

| Almacenar canales favoritos |                                                                                                    |                                                                                                    |  |
|-----------------------------|----------------------------------------------------------------------------------------------------|----------------------------------------------------------------------------------------------------|--|
| 1                           | CH                                                                                                    | Presione el botón <b>CH LIST</b> del mando a distancia.<br>Aparecerá el menú correspondiente a la lista de canales.                                                               |  |
| 2                           | Lista de Canales<br>801 BBC Prime<br>802 BBC World<br>803 Intökanaal<br>804 TV Flevoland<br>805 TV Aljmmond<br>806 Radio Flevoland<br>807 Badio Bilimond<br>Retroceder På Avanzar Pågin<br>¢ : Haga clic en este botón para | Cuando se resalte el canal actual debe pulsar la <b>tecla</b><br><b>Empowering</b> para guardar el canal favorito.                                                                |  |
| 3                           | CH                                                                                                    | Pulse la tecla <b>CH LIST</b> en el mando a distancia para salir.                                                                                                    |  |
| Ver los canales favoritos   |                                                                                                    |                                                                                                    |  |
| e                           |                                                                                                    | En el mando a distancia, si pulsa la <b>tecla Empowering</b> ,<br>la televisión alternará entre los cinco canales de TV<br>guardados secuencialmente según su lista de favoritos. |  |

# Características avanzadas

### Ajuste de Imagen avanzada

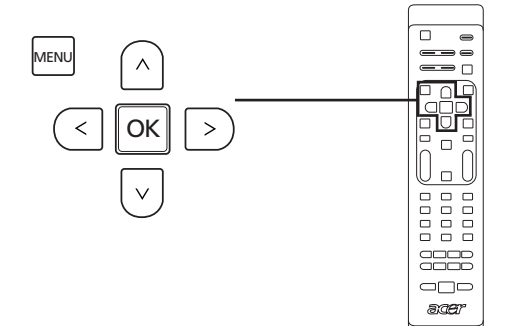

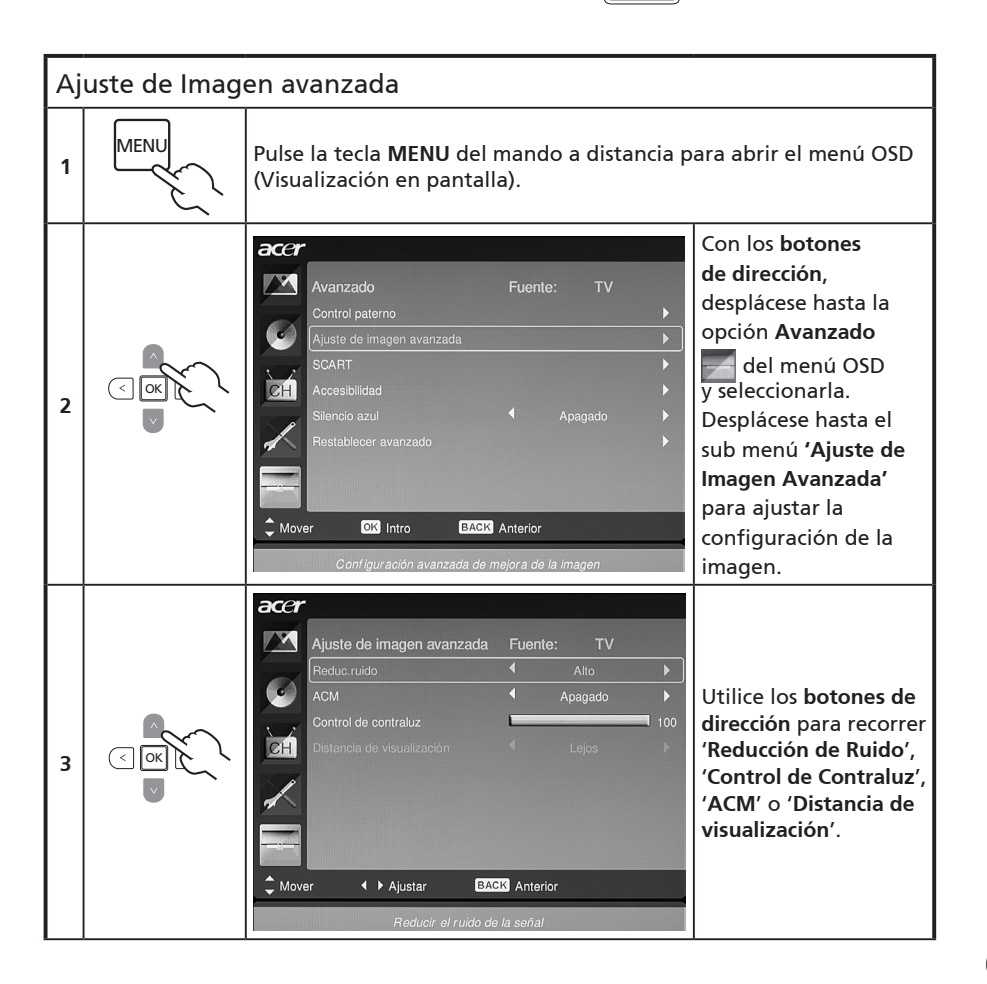

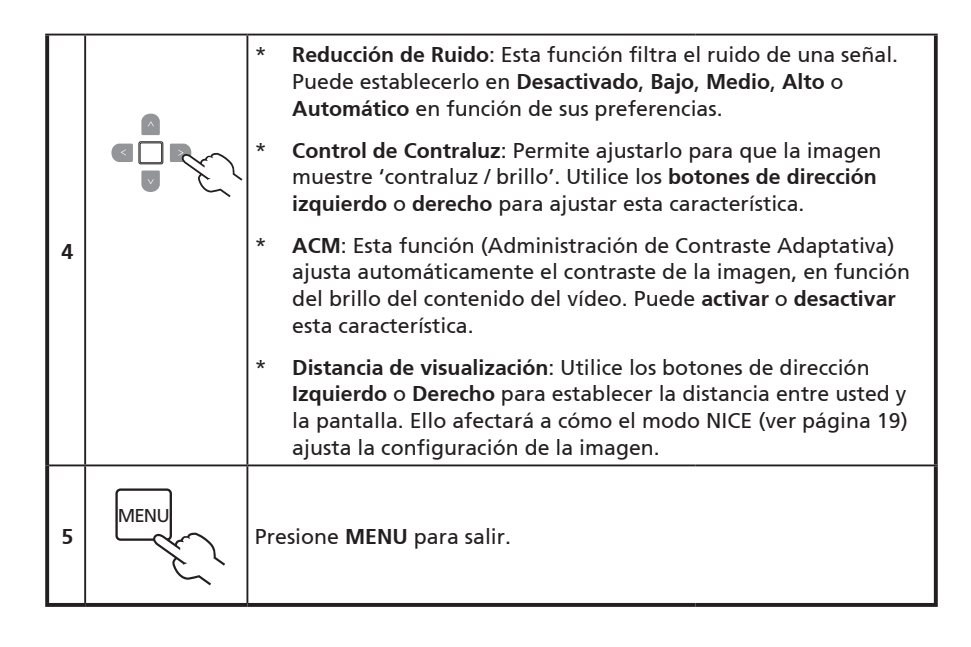

# Sonido constante

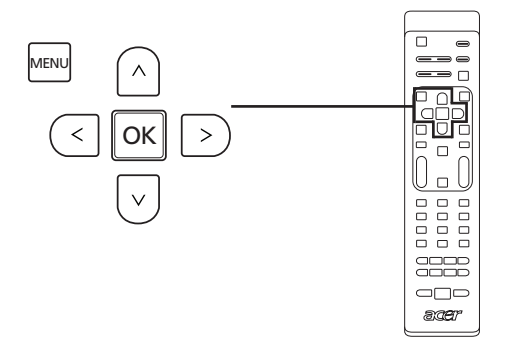

| So | Sonido constante |                                                                                                    |  |  |
|----|------------------|----------------------------------------------------------------------------------------------------|--|--|
| 1  | MENU             | Pulse la tecla <b>MENU</b> del mando a distancia para abrir el menú OSD<br>(Visualización en pantalla)                                                                                                    |  |  |
| 2  |                  | Sonido       Fuente:       TV         Modo Escenario       Usuario       50         Agudos       50       50         Graves       60       60         Sonido constante       Apagado       60         Sonido constante       Apagado       60         Sonido constante       Apagado       60         Restablecer audio       Apagado       60         Mover       Ajustar       EXERCA Anterior         Mantener un nivel de audic uniforme al cambar la fuente o el canal       configuración. |  |  |
| 3  |                  | Esta función impide cambios repentinos en el nivel de salida de<br>audio. Si esta función se selecciona como ' <b>Activada</b> ', los niveles de<br>volumen serán constantes entre las fuentes de entrada y el cambio<br>de canales.                                                                                                    |  |  |
| 4  | MENU             | Presione <b>MENU</b> para salir.                                                                                                    |  |  |

# Edición de canales

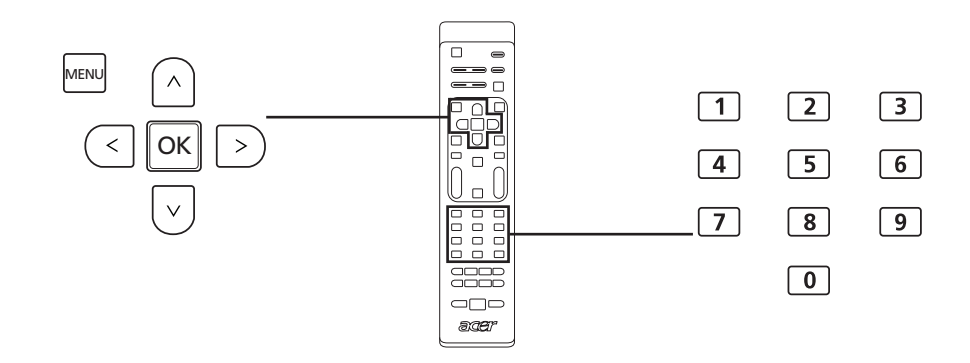

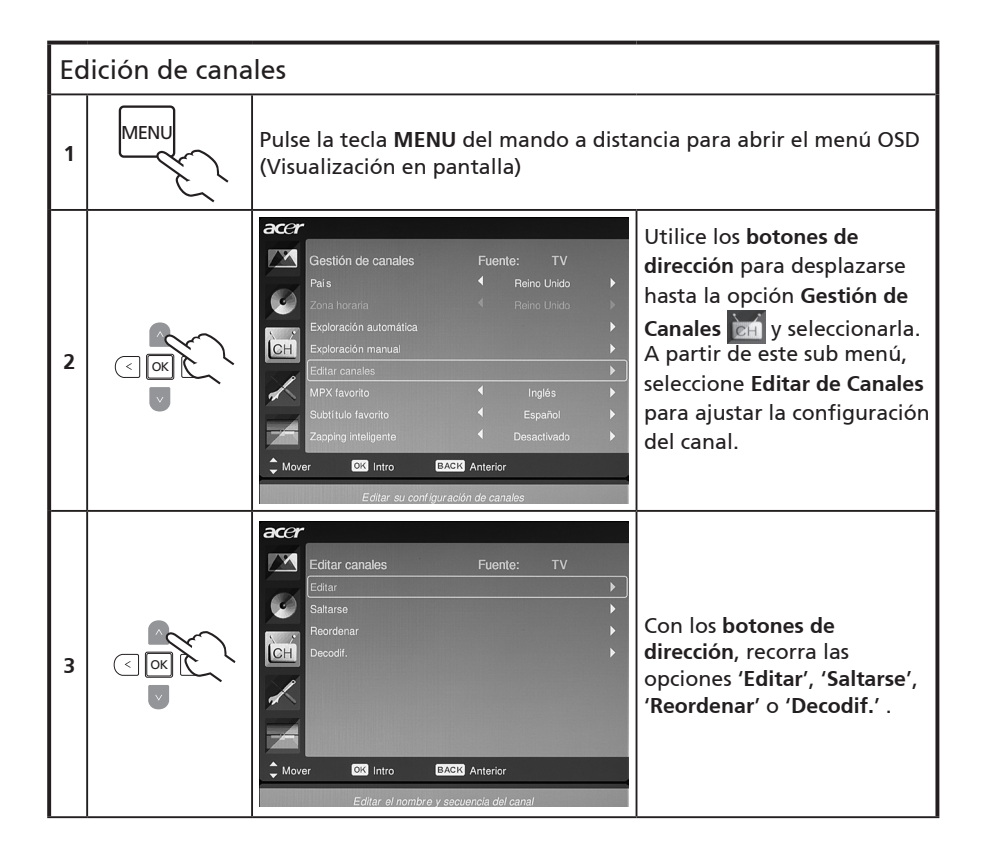

|   |                                                                                                    | *   | Editar: Puede definir aquí el índice del canal y el nombre del<br>canal. Utilice los botones de dirección para editar la columna<br>del nombre del canal y del índice del canal. Puede utilizar<br>las teclas numéricas para introducir un carácter numérico o<br>alfabético (alternando las teclas numéricas)* y pulse Aceptar<br>para confirmarlo o Menú para cancelarlo. |
|---|----------------------------------------------------------------------------------------------------|-----|----------------------------------------------------------------------------------------------------|
| 4 | IN A REAL OF A REAL OF A R |     | Saltarse: Utilice los botones de dirección para seleccionar qué<br>canales desea omitir y pulse Aceptar para confirmarlo. Estos<br>canales se omitirán automáticamente cuando se utilice más<br>adelante la tecla CH para seleccionar canales. Sin embargo,<br>todavía puede seleccionar manualmente estos canales.                                                         |
|   |                                                                                                    | *   | Reordenar: Utilice los botones de dirección para seleccionar<br>qué canales desea reordenar e intercambiar. Estos dos canales<br>cambiarán de orden en la lista de canales.                                                                                                    |
|   |                                                                                                    | *   | <b>Decodificador:</b> Utilice los <b>botones de dirección</b> para activar<br>o desactivar la decodificación de los canales cifrados (sólo<br>funciona si un decodificador está conectado al puerto SCART).                                                                                                    |
| 5 | MENU                                                                                                    | Pre | esione <b>MENU</b> para salir.                                                                                                    |

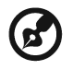

Puede alternar las teclas numéricas para introducir caracteres alfanuméricos, tal y como se indica a continuación:

Número 1: 1, -Número 2: 2, a, b, c, A, B, C Número 3: 3, d, e, f, D, E, F Número 4: 4, g, h, i, G, H, I Número 5: 5, j, k, l, J, K, L Número 6: 6, m, n, o, M, N, O Número 7: 7, p, q, r, s, P, Q, R, S Número 8: 8, t, u, v, T, U, V Número 9: 9, w, x, y, z, W, X, Y, Z Número 0: 0, (espacio)

#### **Reordenar** canales

La primera vez que complete el asistente de instalación, aparecerán todos los canales disponibles. Si necesita reordenar los canales nuevos, siga los pasos que se indican a continuación:

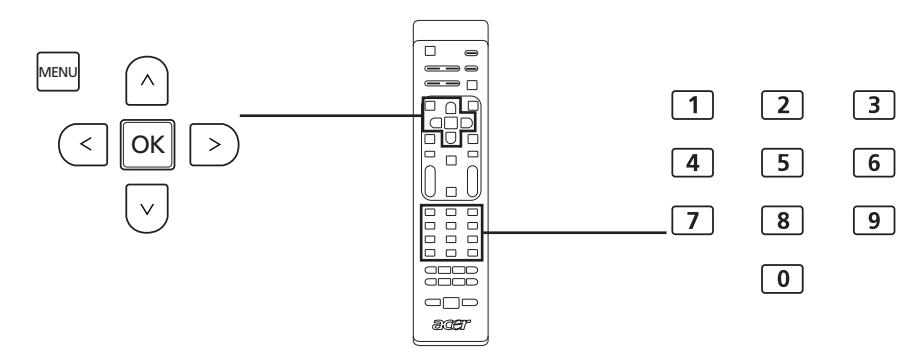

| Re | Reordenando canales |                                                                                                    |                                                                                                    |  |  |  |
|----|---------------------|----------------------------------------------------------------------------------------------------|----------------------------------------------------------------------------------------------------|--|--|--|
| 1  | MENU                | Presione el botón <b>MENU</b> del mando a distancia para abrir el menú<br>OSD.                                                                                                    |                                                                                                    |  |  |  |
| 2  |                     | Utilice los <b>botones de dirección</b> para desplazarse hasta la opción<br>Gestión de Canales 🔐 y seleccionarla. Luego seleccione <b>Edición de</b><br><b>canales</b> .                                    |                                                                                                    |  |  |  |
| 3  |                     | Accer         Editar canales       Fuente:       TV         Editar       >         Saltarse       >         Reordenar       >         Decodf.       >         Mover       Discretarar el canal seleccionado | Resalte <b>Reordenar</b> .<br>Después, seleccione el<br>canal que desea reordenar<br>y pulse <b>Aceptar</b> para<br>confirmarlo. Desplácese<br>hasta el número de canal<br>derecho y pulse <b>Aceptar</b><br>para confirmarlo. |  |  |  |
| 4  | MENU                | Presione <b>MENU</b> para salir.                                                                                                    |                                                                                                    |  |  |  |

# Exploración automático de canales

La primera vez que complete el asistente de instalación, aparecerán todos los canales disponibles. Si necesita buscar los canales nuevos, siga los pasos que se indican a continuación:

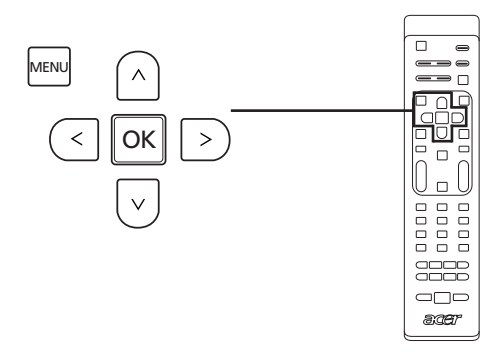

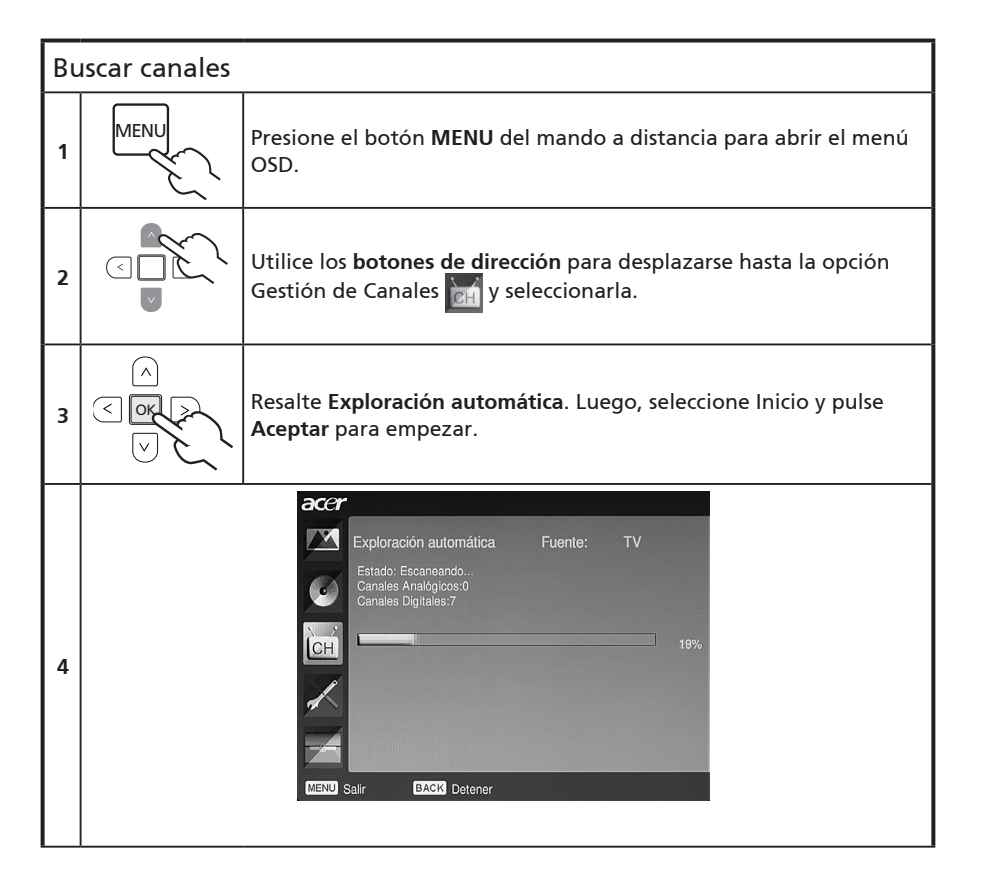

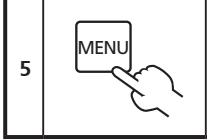

Presione MENU para salir.

## Ordenación de escanedo de canales

- 1. Si su país admite 'LCN' (números de canales lógicos)\*, a través de una transmisión de canales digitales, estos canales tendrán siempre con la mayor prioridad.
- 2. Si su país no admite DTV LCN, los números de canales escaneados empezarán a partir del canal 801 en una frecuencia de orden.
- Los canales ATV empezarán a partir del canal 901, y seguirán las actuales reglas de clasificación de canales ATV. Si el número DTV superior es mayor que 901, los canales ATV se clasificarán a partir del canal X01 (X=10, 11...) en función del número de dígitos del canal LCN.
- 4. Si no existe ningún conflicto LCN, entre ATV LCN y DTV LCN, el canal que produce un conflicto se guardará en una ubicación de canal después del canal 800.
- 5. El televisor detectará automáticamente nuevos canales, y si se detecta un nuevo canal, ubicará el canal LCN en su posición LCN. Si no hay LCN, o la posición del canal ya está ocupada, el canal se ubicará al final de la lista de canales que no sean LCN.
- Si no hay ningún servicio digital después del escaneado automático, el canal analógico puede ubicarse a partir del canal 001. En referencia a la regla 3, la X equivaldrá en este caso a 0.

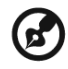

En algunos países europeos, la transmisión de televisión incluirá el LCN (número de canal lógico) en la señal DTV para asignar un número de canal.

# Intelligent zapping

El zapping inteligente modifica la acción del botón **RECALL** al navegar por canales. Cuando hace clic por los canales y luego pulsa el botón **RECALL**, regresará al último canal que haya visualizado durante más rato que el tiempo establecido, ignorado los demás canales.

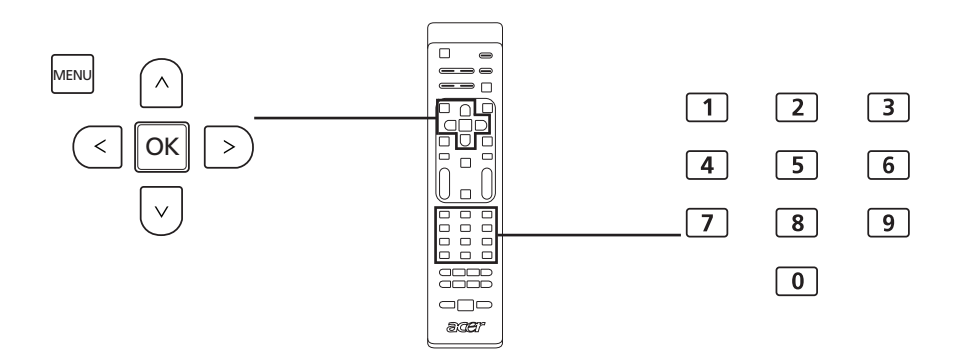

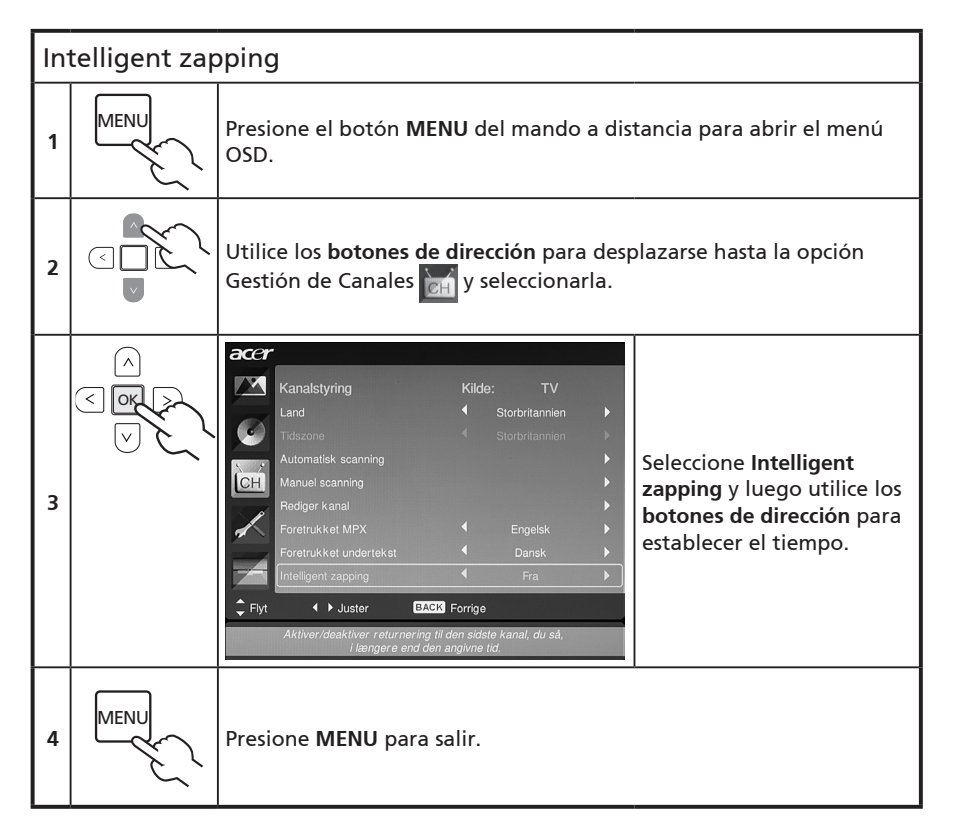

# Blue Mute (Silencio azul)

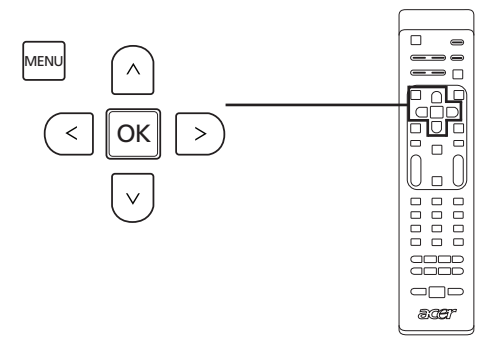

| Bl | Blue Mute (Silencio azul) |                                                                                                    |  |  |  |  |  |
|----|---------------------------|----------------------------------------------------------------------------------------------------|--|--|--|--|--|
| 1  | MENU                      | Pulse la tecla <b>MENU</b> del mando a distancia para abrir el menú OSD<br>(Visualización en pantalla).                                                                                                    |  |  |  |  |  |
| 2  |                           | Avanzado Fuente: TV<br>Control paterno<br>Ajuste de imagen avanzada<br>ScArt<br>Accessibilidad<br>Silencio azul Apagado<br>Restablecer avanzado<br>Mover Ajustar EACE Anterior<br>Mostrar pantalia en azul cuando no se defecto nirguna señal                      |  |  |  |  |  |
| 3  |                           | Si Silencio azul se selecciona como 'Activado', se mostrará una<br>pantalla azul si el televisor no es capaz de detectar una señal. Si<br>se selecciona Silencio azul como 'Desactivado', se mostrará una<br>pantalla en negro cuando no se detecte ninguna señal. |  |  |  |  |  |
| 4  | MENU                      | Presione <b>MENU</b> para salir.                                                                                                    |  |  |  |  |  |

# Español

# Control parental

#### Bloquear el contenido de TV

El control parental es una característica muy práctica que puede bloquear todas las fuentes del televisor.

El control parental le permite introducir una contraseña y detener eficazmente a cualquier usuario sin contraseña que intente ver un canal de TV.

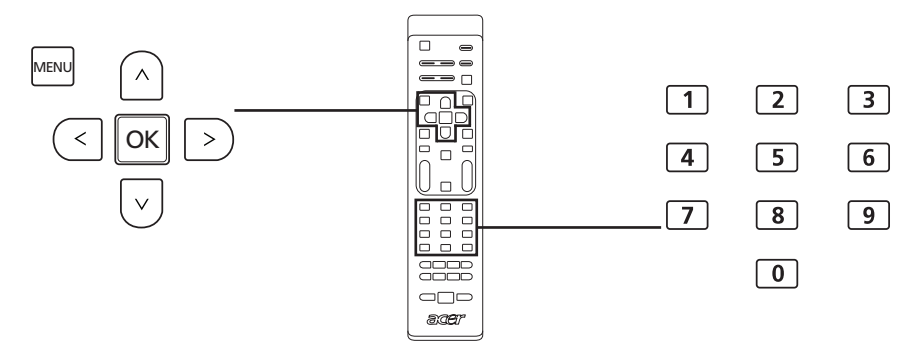

Para habilitar esta función:

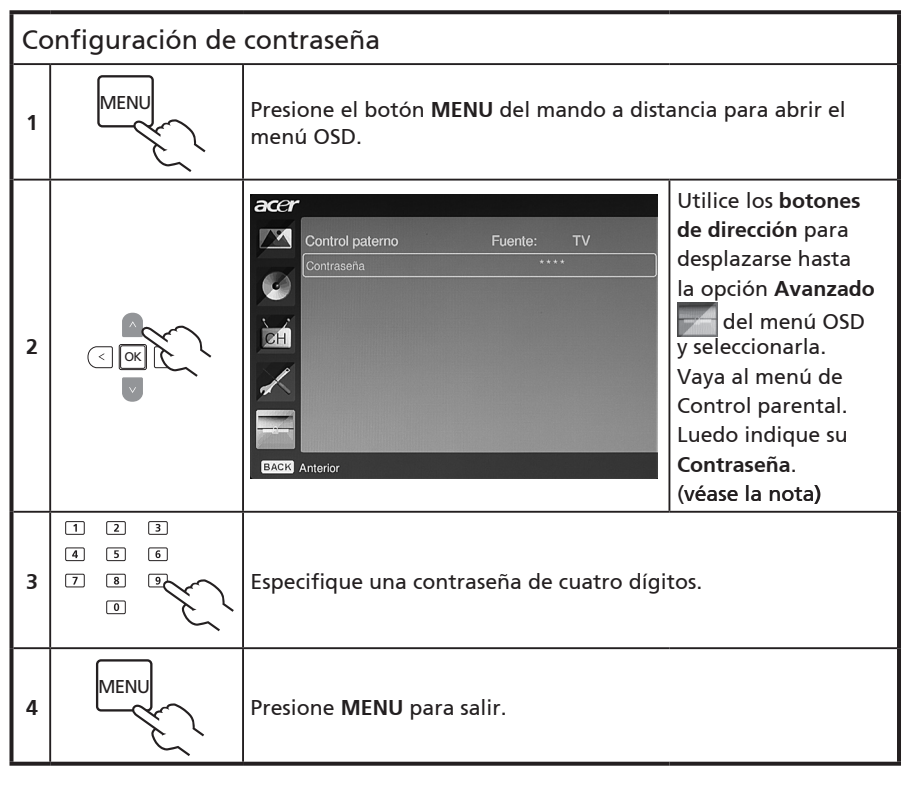

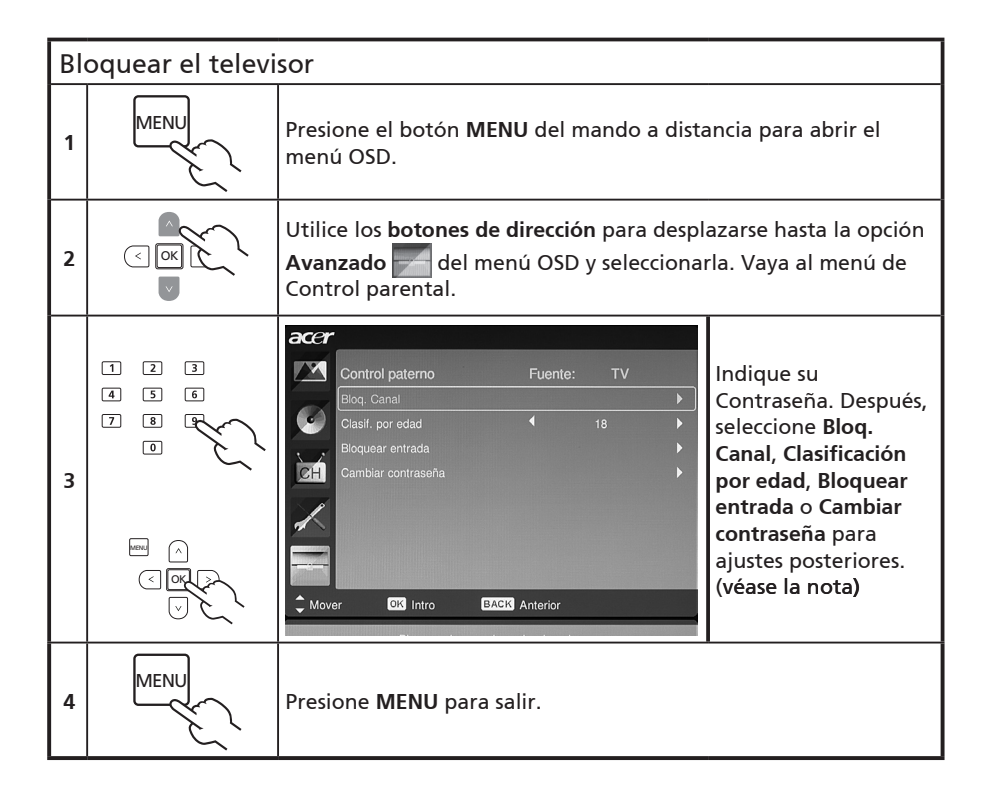

Ø

La clave predeterminada de este televisor es "0000". Primero inserte "0000" cuando desee cambiar dicha clave. Si olvida la clave, inserte 6 63 para reiniciarla.

# Calificaciones de TV (para el modo de TV digital)

La mayoría de canales de TV digitales permiten el bloqueo del contenido conforme a unos sistemas de calificación. El sistema de calificación disponible depende de la región en la que se encuentre.

#### Calificación DVB

El sistema DVB califica el contenido por edad. Las categorías se incrementan de año en año desde los 4 hasta los 18 años.

Las categorías son las siguientes:

| Calificación | Descripción          |  |  |
|--------------|----------------------|--|--|
| 4 años       | 4 años y menos       |  |  |
| 5 años       | 5 años y menos       |  |  |
|              |                      |  |  |
| :<br>17 años | :<br>17 años v menos |  |  |
| 18 años      | 18 años y menos      |  |  |

Al igual que otros sistemas de calificación, cuando bloquea una categoría, todas las categorías que sean más restrictivas se bloquearán automáticamente.

#### Establecer o cambiar la calificación

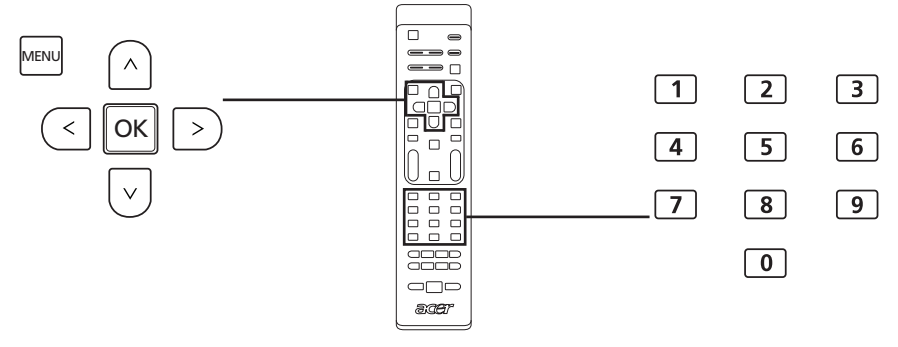

| Pa | Para establecer o cambiar la configuración de calificación de TV: |                                                                                                    |  |  |
|----|-------------------------------------------------------------------|----------------------------------------------------------------------------------------------------|--|--|
| 1  |                                                                   | Desplácese al canal que desea administrar y asegúrese de que<br>está desbloqueado.                                                                             |  |  |
| 2  | MENU                                                              | Presione el botón <b>MENU</b> del mando a distancia para abrir el<br>menú OSD.                                                                                 |  |  |
| 3  |                                                                   | Utilice los <b>botones de dirección</b> para desplazarse hasta la opción<br><b>Avanzado</b> del menú OSD y seleccionarla. Vaya al menú de<br>Control parental. |  |  |

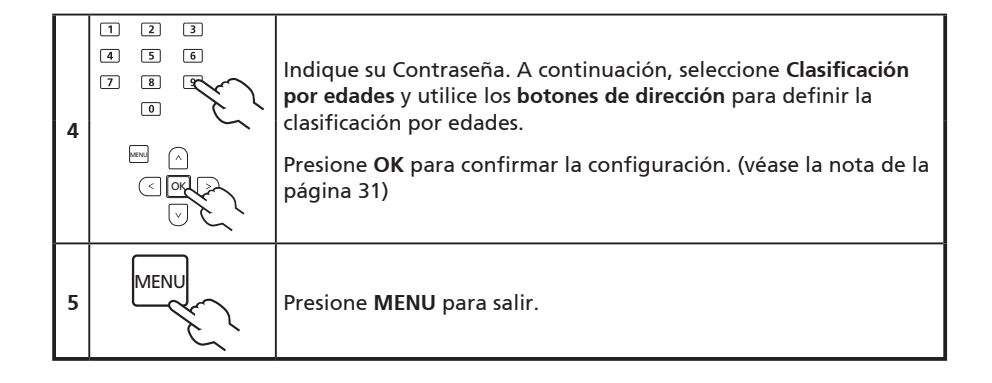

# Lista de canales

La lista de canales permite buscar rápidamente el canal de TV que está buscando.

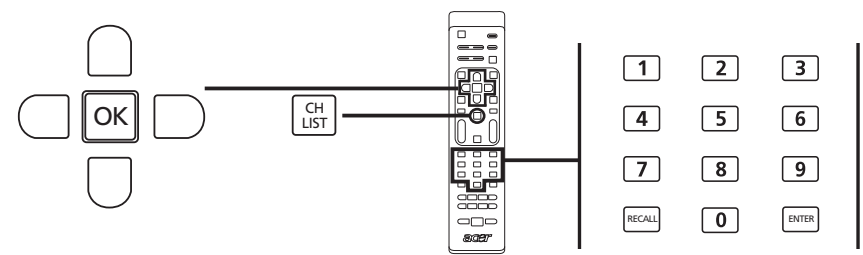

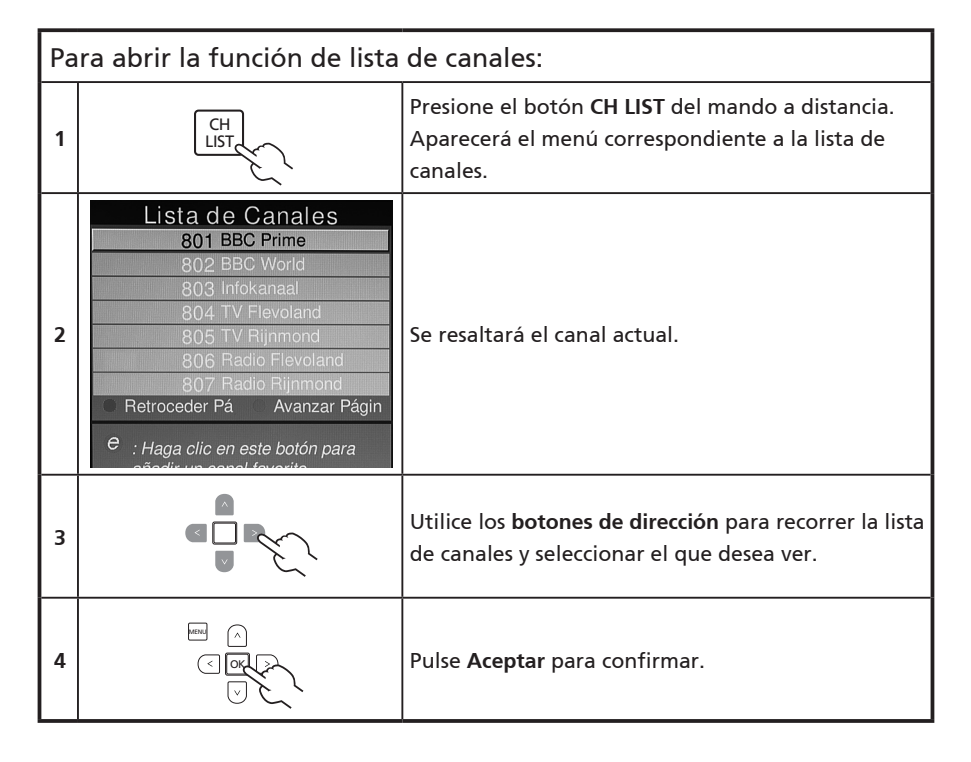

# Guía de programas electrónica

La Guía electrónica de programas (EPG) es un servicio en pantalla disponible en la TV digital que ofrece información acerca de los programas de emisión programada de todos los canales por hora, título, canal y género.

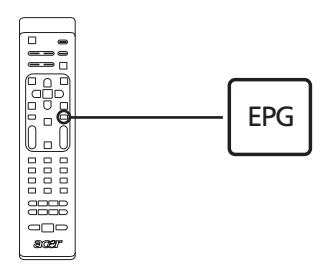

#### Pantalla EPG

La pantalla EPG consta de tres áreas principales:

|     | Televisión   Guía de te | levisión |                                   |     |
|-----|-------------------------|----------|-----------------------------------|-----|
|     | Fecha vis.: Lun, 29 Ene |          | Hora actual: Lun, 29 Ene 01:55:48 |     |
|     | 801 BBC Prime           | 1:00     | Nap Attack ĵ                      |     |
|     | 802 BBC World           | 2:00     | Days That Shook the World         |     |
|     | 803 Infokanaal          | 3:00     | Secrets of Lost Empires           |     |
| a — | = 804 TV Flevoland      | 4:00     | Living Without a Memory           | — c |
|     | 805 TV Rijnmond         | 5:00     | Garden Challenge                  |     |
|     | 806 Radio Flev          | 5:30     | Balamory                          |     |
|     | 807 Radio Rijn          | 5:50     | Tweenies                          |     |
|     |                         | 6:10     | Fimbles                           |     |
|     | Filtro: Todos los tipos |          | 1:00 ~ 2:00 Sin categ.            |     |
| b—  | 📕 🔲 Re Páo 🛛 🔍 Av       | Páα      | Detalle     Filtro                |     |

#### a. Área de contenido

El área de contenido muestra la fecha, el canal y el programa

Utilice los botones de dirección para recorrer los elementos del área de contenido.

Resalte un nuevo programa para mostrar el programa en las áreas de introducción. Pulse la tecla **BACK** para salir.

#### b. Indicación

Esta área de EPG indica los botones de acceso directo que se pueden utilizar mientras la guía electrónica de programas (EPG) está activa.

#### c. Área de introducción del programa

En la esquina inferior derecha de la página EPG se encuentra una breve descripción del programa resaltado; las descripciones largas se reducirán mediante "..." para indicar el texto adicional.

Resalte la introducción para ver todo el apartado de introducción en una página aparte. Pulse la tecla **BACK** para salir.

#### Recorrer la guía EPG (para el modo de TV digital)

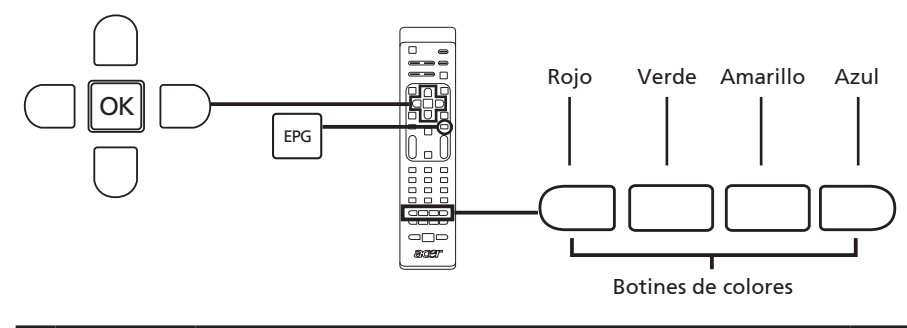

| 1 | EPG | Presione el botón EPG del mando a distancia.                                                                         |
|---|-----|----------------------------------------------------------------------------------------------------|
| 2 |     | Utilice los <b>botones de dirección</b> en el menú EPG y presione <b>OK</b> para<br>seleccionar la opción resaltada. |

| Acceso directo | Funciones EPG                                                                                                    |
|----------------|----------------------------------------------------------------------------------------------------|
| Rojo           | Pulse la tecla <b>roja</b> para ver la lista de canales del día anterior.                                                                                                    |
| Verde          | Pulse la tecla <b>verde</b> para ver la lista de canales del día siguiente.                                                                                                    |
| Amarillo       | Pulse la tecla <b>amarilla</b> para ver los datos del elemento seleccionado.                                                                                                    |
| Azul           | Pulse la tecla <b>azul</b> para ver la página Tipo de filtro. La característica<br>Tipo de filtro le puede ayudar a seleccionar ciertas categorías de<br>programas que desee ver. |

# Efectos de sonido

El Televisor LCD de Acer cuenta con unas especificaciones de sonido de alta calidad para garantizar las mejores sensaciones de audio posibles.

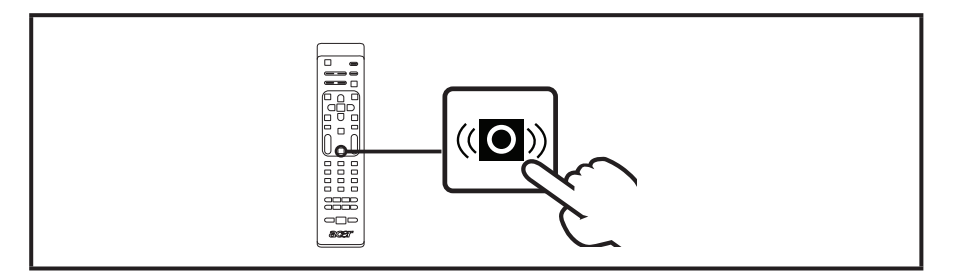

### Modo de visualización panorámica

El Televisor LCD de Acer tiene un modo panorámico especial que permite elegir entre las vistas de tipo Deteción panorámica, 4:3, 16:9, Panorámico y Cine 1, 2 y 3.

Presione el botón **WIDE** del mando a distancia alternar entre los cuatro modos de vista panorámica disponibles.

#### Wide mode

El Televisor LCD de Acer contiene cuatro modos panorámicos: Auto, 4:3, 16:9, Panorámico y Cine 1, 2 y 3.

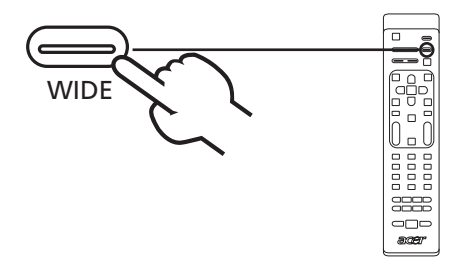

| Detección<br>panorámica | En este modo, la televisión detectará automáticamente la<br>fuente de la imagen adaptándola al tamaño adecuado.                                  |  |
|-------------------------|----------------------------------------------------------------------------------------------------|--|
| 4:3                     |                                                                                                    |  |
|                         | Para imágenes estándar 4:3. Aparecerá una barra lateral a cada<br>lado.                                                                          |  |
| 16:9                    |                                                                                                    |  |
|                         | En este modo, la pantalla mostrará imágenes estándar 16:9.                                                                                       |  |
| Panorámico              |                                                                                                    |  |
|                         | En este modo, la imagen se estira progresivamente hacia cada<br>lado de la pantalla.                                                             |  |
| Cine 1, 2 y 3           |                                                                                                    |  |
|                         | En este modo, la imagen se amplía linealmente hasta ajustarse<br>a la pantalla. Las partes superior e inferior de la imagen se<br>pueden cortar. |  |

# Posibles incidentes

Antes de llamar al centro de servicio de Acer, compruebe los puntos siguientes:

A continuación se muestra una lista de posibles situaciones que pueden surgir durante el uso del televisor LCD. Para cada una de ellas se proporcionan respuestas y soluciones sencillas.

#### No se muestra ninguna imagen o no hay sonido.

- Asegúrese de que el cable de alimentación está insertado correctamente en la toma de corriente.
- Asegúrese de que el modo de entrada está establecido correctamente para la entrada seleccionada.
- Asegúrese de que la antena situada en la parte posterior del televisor está correctamente conectada.
- Asegúrese de que la alimentación principal está conectada.
- Asegúrese de que el volumen no está establecido en su valor mínimo ni la función de silencio está activada.
- Asegúrese de que los auriculares no están conectados.
- Compruebe si se reciben señales que no sean de emisoras de difusión.

#### La imagen no es nítida.

- Asegúrese de que el cable de la antena está correctamente conectado.
- Compruebe si la señal de TV se recibe correctamente.
- La calidad de la imagen puede ser deficiente debido a una cámara VHS, una videocámara u otro periférico conectado al mismo tiempo. Apague uno de los periféricos.
- La imagen 'fantasma' o doble puede deberse a la obstrucción de la antena causada por edificios o colinas elevados. El uso de una antena altamente direccional puede mejorar la calidad de la imagen.
- Las líneas de puntos horizontales presentes en las imágenes se pueden deber a interferencias eléctricas, como por ejemplo un secador de pelo, luces de neón próximas, etc. Apague o quite el dispositivo que causa dichas interferencias.

#### La imagen es demasiado oscura, clara o coloreada.

- Compruebe el ajuste de color.
- Compruebe el valor del brillo.
- Compruebe la función de saturación.
- La lámpara fluorescente puede haber agotado sus horas de funcionamiento.

#### El mando a distancia no funciona.

- Compruebe las pilas del mando a distancia.
- Asegúrese de que el sensor del mando a distancia no se encuentra bajo una luz fluorescente intensa.
- Intente limpiar la lente del sensor del mando a distancia del televisor con un paño suave.
- Utilice los botones (accesos directos) del televisor antes de que el mando a distancia funcione.

Si las sugerencias anteriores no resuelven el problema técnico, busque información de servicio en la tarjeta de garantía.

# Gráfico de referencia para la senal de entrada del PC

# AT2355/AT2356:

|    | Resolución  | Frecuencia horizontal<br>(kHz) | Frecuencia vertical<br>(Hz) | Estándar |
|----|-------------|--------------------------------|-----------------------------|----------|
| 1  | 640 x 480   | 31,5                           | 60,0                        | VGA      |
| 2  | 640 x 480   | 37,9                           | 72,8                        | VGA      |
| 3  | 640 x 480   | 37,5                           | 75,0                        | VGA      |
| 4  | 640 x 480   | 35,0                           | 66,7                        | MAC      |
| 5  | 720 x 400   | 31,5                           | 70,1                        | VESA     |
| 6  | 800 x 600   | 35,2                           | 56,3                        | SVGA     |
| 7  | 800 x 600   | 37,9                           | 60,3                        | SVGA     |
| 8  | 800 x 600   | 46,9                           | 75,0                        | SVGA     |
| 9  | 832 x 624   | 49,7                           | 74,6                        | MAC      |
| 10 | 1024 x 768  | 48,4                           | 60,0                        | XGA      |
| 11 | 1024 x 768  | 56,5                           | 70,1                        | XGA      |
| 12 | 1024 x 768  | 60,0                           | 75,0                        | XGA      |
| 13 | 1152 x 864  | 67,5                           | 75,0                        | VESA     |
| 14 | 1280 x 1024 | 64,0                           | 60,0                        | SXGA     |
| 15 | 1280 x 1024 | 80,0                           | 75,0                        | SXGA     |
| 16 | 1280 x 720  | 45,0                           | 59,9                        | VESA     |
| 17 | 1280 x 768  | 47,8                           | 59,9                        | VESA     |
| 18 | 1680 x 1050 | 65,3                           | 60,0                        | WSXGA+   |
| 19 | 1920 x 1080 | 67,5                           | 60,0                        | VESA     |

#### AT2055/AT2056:

|    | Resolución | Frecuencia horizontal<br>(kHz) | Frecuencia vertical<br>(Hz) | Estándar |
|----|------------|--------------------------------|-----------------------------|----------|
| 1  | 640 x 480  | 31,5                           | 60,0                        | VGA      |
| 2  | 640 x 480  | 37,9                           | 72,8                        | VGA      |
| 3  | 640 x 480  | 37,5                           | 75,0                        | VGA      |
| 4  | 640 x 480  | 35,0                           | 66,7                        | MAC      |
| 5  | 720 x 400  | 31,5                           | 70,1                        | VESA     |
| 6  | 800 x 600  | 35,2                           | 56,3                        | SVGA     |
| 7  | 800 x 600  | 37,9                           | 60,3                        | SVGA     |
| 8  | 800 x 600  | 46,9                           | 75,0                        | SVGA     |
| 9  | 832 x 624  | 49,7                           | 74,6                        | MAC      |
| 10 | 1024 x 768 | 48,4                           | 60,0                        | XGA      |
| 11 | 1024 x 768 | 56,5                           | 70,1                        | XGA      |
| 12 | 1024 x 768 | 60,0                           | 75,0                        | XGA      |
| 13 | 1152 x 864 | 67,5                           | 75,0                        | VESA     |
| 14 | 1280 x 720 | 45,0                           | 59,9                        | VESA     |
| 15 | 1280 x 768 | 47,8                           | 59,9                        | VESA     |
| 16 | 1600 x 900 | 60,0                           | 59,9                        | VESA     |

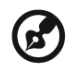

------

1). La entrada del PC no admite la Sincronización en verde (SON) o la Sincronización compuesta.

2). La entrada del PC no admite senales entrelazadas.

# Especificaciones de producto

| Modelo                                      | AT2355                                                                                                    | AT2356                    | AT2055                                                                      | AT2056              |  |  |
|---------------------------------------------|----------------------------------------------------------------------------------------------------|---------------------------|-----------------------------------------------------------------------------|---------------------|--|--|
| Specificaciones del panelc                  |                                                                                                    |                           |                                                                             |                     |  |  |
| Resolución<br>(píxeles)                     | 1920 x 1080 1600 x 900                                                                                                    |                           |                                                                             |                     |  |  |
| Brillo (típ.)                               |                                                                                                    | 30                        | 0 nit                                                                       |                     |  |  |
| Relación de<br>contraste (típ.)             |                                                                                                    | 100                       | 00:1                                                                        |                     |  |  |
| Relación de<br>Contraste<br>Dinámico (máx.) |                                                                                                    | 20000 : 1                 |                                                                             |                     |  |  |
| Ángulo de visión<br>(típ.)                  |                                                                                                    | H: 170 <sup>°</sup>       | ° ; V:160°                                                                  |                     |  |  |
| Respuesta (típ.)                            |                                                                                                    | 5 ms (g                   | ris a gris)                                                                 |                     |  |  |
| Fuente de alimentac                         | ión                                                                                                    |                           |                                                                             |                     |  |  |
| Entrada                                     |                                                                                                    | 100 - 240 V               | AC (50/60 Hz)                                                               |                     |  |  |
| Consumo máxi-<br>mo de energía              | 50 W                                                                                                    | 50 W                      | 50 W                                                                        | 50 W                |  |  |
| Ahorro de<br>energía                        |                                                                                                    | <                         | 1 W                                                                         |                     |  |  |
| Mechanical                                  |                                                                                                    |                           |                                                                             |                     |  |  |
| Dimensiones<br>(AN x AL x FO<br>mm)         | 570 x 420 x 190 503 x 380 x 190                                                                                                    |                           |                                                                             |                     |  |  |
| Peso (kg)                                   | 5,                                                                                                    | 1                         | 4,9                                                                         | 95                  |  |  |
| Peso (libras)                               | 11,                                                                                                    | 11,25 10.91               |                                                                             |                     |  |  |
| Peso bruto (kg)                             | 7,                                                                                                    | 9                         | 6,                                                                          | ,5                  |  |  |
| Peso bruto<br>(libras)                      | 16,                                                                                                    | 54                        | 14,                                                                         | ,33                 |  |  |
| Sistema de TV analó                         | gico                                                                                                    |                           |                                                                             |                     |  |  |
| Sistema de color                            |                                                                                                    | PAL,                      | SECAM                                                                       |                     |  |  |
| Sistema de<br>sonido                        |                                                                                                    | B/G/D                     | /K/I/L/L'                                                                   |                     |  |  |
| Sistema estéreo                             |                                                                                                    | NICA                      | AM/A2                                                                       |                     |  |  |
| Subtítulo                                   |                                                                                                    | Teletexto 1,5             | (1000 páginas)                                                              |                     |  |  |
| Sistema de TV digita                        | 1                                                                                                    |                           |                                                                             | -                   |  |  |
| Notma de TV<br>digital                      | DVB-T SD                                                                                                    | DVB-T SD DVB-T HD (H.264) |                                                                             | DVB-T HD<br>(H.264) |  |  |
| Sistema de<br>sonido                        | ISO11172-3 layer1 & layer2<br>32KHz, 44,1KHz, 48KHz                                                                                                    |                           |                                                                             |                     |  |  |
| Sistema estéreo                             | PCM / MPEG<br>(Layer I & II)         PCM / MPEG<br>(Layer I & II)         PCM / MPEG<br>(Layer I & II)           Stereo 32 / 44,1         Stereo 32 / 44,1         Stereo 32 / 44,1           / 48KHz         / 48KHz, Dolby         / 48KHz           AC-3 |                           | PCM / MPEG<br>(Layer I & II)<br>Stereo 32 / 44, 1<br>/ 48KHz, Dolby<br>AC-3 |                     |  |  |
| Frecuencia                                  | 7/8 MHz                                                                                                    |                           |                                                                             |                     |  |  |

| Terminal                                     |                                               |                             |
|----------------------------------------------|-----------------------------------------------|-----------------------------|
| Entrada<br>sintonizador<br>analógico/digital | Híbrido                                       |                             |
| SCART 1                                      | CVBS(Entrada/Salida), RGB(Entrada), Audio D/I |                             |
| Entrada de<br>componente                     | YPbPr, Audio (D/I)                            |                             |
| Entrada AV                                   | CVBS, S Video, Audio (D/I)                    |                             |
| HDMI 1                                       | Sí (HDMI 1.3)                                 |                             |
| HDMI 2                                       | Sí (HDMI 1.3)                                 |                             |
| Entrada D-Sub<br>de PC                       | Sí                                            |                             |
| Entrada de<br>audio de PC                    | Sí                                            |                             |
| Salida de SPDIF                              | Sí (Coaxial)                                  |                             |
| Salida de<br>auricular                       | Sí                                            |                             |
| Puerto de servicio                           | Sí                                            |                             |
| Resolución                                   |                                               |                             |
| HDMI                                         | 480i/p, 576i/p, 720p, 1080i, 1080p            | 480i/p, 576i/p, 720p, 1080i |
| Sistema de audio                             |                                               |                             |
| Altavoces                                    | 5W + 5 W                                      |                             |